## Installation

## **Bitbucket Server and Data Center**

To install File Viewer for Bitbucket Server/Data Center, log into your Bitbucket as Administrator and install File Viewer directly from Atlassian Marketplace o r by file upload. To check whether File Viewer is compatible with your Bitbucket Server version, please, visit Atlassian Marketplace.

Once File Viewer is installed, you can start using the add-on:

- 1. Navigate to the Source section on the left-hand sidebar in your repository
- 2. Select a file you would like to view in Bitbucket
- 3. If the format of a selected file is supported by File Viewer, the file will automatically be displayed in a suitable viewer ② △ Bitbucket Projects Repositories - Favorites -People -Search for code or repositorie 8 Alexander Kuznetsov / file-viewer-demo-repo Source ⊥ Alexander Kuznetsov committed cd1ab60447d 17 Oct 2015 . 🕼 master 👻 🚥 Þ file-viewer-demo-repo / geo / bars.geojson đ Diff to previous History -Contributors -• 🔪 Show source Edit Blame Raw file Source view -¢ + á Mount O WW. TO ST NV 50 Z ¢ ль M ST N  $\boldsymbol{\nu}$ 0 ST N H ST NE ₫ Washington D ST NW CSTNW C ST N C ST NEZ >>
- 4. To switch to the default file view, click Show source. To get back to browsing a file in a viewer, click Show rendered.